## NANOREG DATABASE

An instance of the eNanoMapper database and the search application are installed at <u>https://apps.ideaconsult.net/nanoreg1</u> and <u>https://search.data.enanomapper.net/nanoreg</u>. No registration or login is required since March 20, 2017.

#### Content

The current content is converted from a SQL dump of the TNO experimental database as provided Jan 23, 2017.

The original NANOREG project data entry was organised in two different ways. Most of the data generated by the NANOREG project is entered via a web entry tool (DET), into a MySQL database, both developed by the Dutch Organization for Applied Scientific Research (TNO). The TNO database design is based on templates developed by the European Joint Research Center (JRC) for assays performed in NANOREG. The TNO database content was converted into eNanoMapper database SQL and this is what is currently available online at the web sites above. Besides the SQL dump, a large amount of NAnoREG data is provided as Excel files, provisionally following the NANOREG templates. Cleaning, configuring and importing into the database are ongoing.

#### Search

| ÷ → C<br>B Secure   https://www.  | ://sandbox.ideaconsult.net/so     | h/nanoreg1/                                                                                                    | ☆ 😳 🗖                                                                                |
|-----------------------------------|-----------------------------------|----------------------------------------------------------------------------------------------------|--------------------------------------------------------------------------------------|
| NANSREG                           | NANOREG<br>content as of TNO data | eNanoMapper database Search Troz                                                                                                    | feedback                                                                             |
| Data sources (5337)               |                                   | list Selection                                                                                                    | - Expor                                                                              |
| Nanomaterial type (53             | 337) T                            | 4                                                                                                    | Clea                                                                                 |
| • TOX (3525)                      | <                                 | -<br>displaying 1 to 14 of 14                                                                                                    |                                                                                      |
| P-CHEM (1800)                     |                                   | JRCNM01000a(NM-100) (TiO2 50-150 nm) titanium oxide nanoparticle                                                                                                    | e                                                                                    |
| ECOTOX (12)                       |                                   | CORE (1):                                                                                                    | ch Disparsion quality, D-CHEM Spacific surface                                       |
| • Cell (3191)                     |                                   | area, TOX.Cell Viability, TOX.Immunotoxicity, TOX.Genetic toxicity in vitro, TOX.Repeated dose toxic<br>more                                                                                                    | city - inhalation                                                                    |
| <ul> <li>Species (322)</li> </ul> |                                   | Material Composition Studies                                                                                                    | Add to Selection                                                                     |
| Medium (4300)                     |                                   | JRCNM01001a (NM-101) (TiO2 6 nm) titanium oxide nanoparticle                                                                                                    | ť                                                                                    |
| Dispersion protocol (5            | 294)                              | CORE (1):  Results:::::::::::::::::::::::::::::::::::                                                                                                    | nion quality, D.CHEM Specific surface area, D.                                       |
| Experiment year (533              | 7)                                | CHEM.Surface chemistry, TOX.Immunotoxicity, TOX.Genetic toxicity in vitro, TOX.Cell Viability, TOX.<br>FCOTOX Short-term toxicity to aquatic investoriates TOX Benetic toxicity in vitro, TOX.Cell Viability, TOX. | Barrier integrity, TOX.Oxidative Strace area, F<br>HEM Zeta optential P_CHEM derosol |
| References (5137)                 |                                   | characterisation more                                                                                                    |                                                                                      |
| Exposure route (310)              |                                   | Material Composition Studies                                                                                                    | Add to Selection                                                                     |
| Protocols (5027)                  |                                   | JRCNM01002a(NM-102) (TiO2 21-22 nm) titanium oxide nanoparticle                                                                                                    | ¢                                                                                    |
| • Method (3315)                   |                                   | CORE (1):<br>Results:P-CHEM.Specific surface area, P-CHEM.Particle size distribution (Granulometry)                                                                                                    |                                                                                      |
|                                   |                                   | more                                                                                                    |                                                                                      |
|                                   |                                   | hatenai Lomoostoon Studies                                                                                                    | Add to Selection                                                                     |
|                                   |                                   | JRCNM01003a(NM-103) (TiO2 24.7 nm) titanium oxide nanoparticle<br>CORE (1):                                                                                                    | 1                                                                                    |
|                                   |                                   | Results:P-CHEM.Surface chemistry, P-CHEM.Particle size distribution (Granulometry), P-CHEM.Aspe<br>P-CHEM.Specific surface area, TOX.Cell Viability, TOX.Genetic toxicity in vitro, P-CHEM.Zeta potentia<br>more   | ect ratio/shape, P-CHEM.Batch Dispersion quality<br>al                               |
|                                   |                                   | Material Composition Studies                                                                                                    | Add to Selection                                                                     |
|                                   | ſ                                 | JRCNM01005a (NM-105) (TiO2 23.4 nm) titanium oxide nanoparticle $_{\text{CORE}(1):\ m}$                                                                                                    | 5                                                                                    |
|                                   |                                   | Results:P-CHEM.Particle size distribution (Granulometry), P-CHEM.Specific surface area<br>more.                                                                                                    |                                                                                      |
|                                   |                                   | Material Composition Studies                                                                                                    | Add to Selection                                                                     |
|                                   |                                   | JRCNM02003a(NM-203) (TiO2 13-45 nm) titanium oxide nanoparticle                                                                                                    | ,                                                                                    |

The search application relies on search services and user interface previously reported in eNanoMapper  $D3.2^1$  and  $D5.5^2$ . The search application was considerably updated according to user feedback. A user guide is available at eNanoMapper tutorial repository<sup>3</sup>.

<sup>&</sup>lt;sup>1</sup> enanoMapper deliverable D3.2

http://www.enanomapper.net/deliverables/d3/20160420 eNanoMapper D3.2 Data Management System with extended search capabilities FINAL.pdf

<sup>&</sup>lt;sup>2</sup> eNanoMapper deliverable D5.5

http://www.enanomapper.net/deliverables/d5/20160420\_eNanoMapper\_D5.5\_User\_application\_for\_searching\_ and\_downloading\_eNanoMapper\_data\_FINAL.pdf

<sup>&</sup>lt;sup>3</sup> <u>https://github.com/enanomapper/tutorials/tree/master/Hackathon\_on\_templates\_for\_data\_collection</u>

# **2. USER GUIDE**

A quick user guide illustrating search and download facilities.

## 2.1. Go to https://search.data.enanomapper.net/nanoreg/

| <b>S</b>                              | Home Search •                              | Data collections • Data templates • Help •                                                                                                    |                                            |
|---------------------------------------|--------------------------------------------|----------------------------------------------------------------------------------------------------|--------------------------------------------|
| NAN SREG                              | NANOREG - eNar<br>NANOREG specific license | oMapper database Search                                                                                                    |                                            |
| Data sources (22774                   | 4) Hits                                    | list Selection                                                                                                    | Export                                     |
| Nanomaterial type (                   | 22774) No fil                              | ers selected!                                                                                                    |                                            |
| <ul> <li>TOX (15574)</li> </ul>       | < 1 2                                      | $3 \le 2$ displaying 1 to 20 of 95                                                                                                    |                                            |
| • P-CHEM (7158)                       | RA I                                       | Ag @ IIT (Ag 20 nm) silver nanoparticle                                                                                                    | đ                                          |
| • ECOTOX (42)                         |                                            | CORE (1):<br>Results:P-CHEM.Particle size distribution (Granulometry)                                                                                                    |                                            |
| • Cell (12596)                        |                                            | more                                                                                                    |                                            |
| <ul> <li>Species (2764)</li> </ul>    |                                            | Hatenal Composition Studies                                                                                                    | Add to Selection                           |
| • Medium (18216)                      | ේ                                          | Au@PBPK (Au 13 nm) gold nanoparticle<br>CORE (1):                                                                                                    | e*                                         |
| Dispersion protocol                   | (22536)                                    | Results:P-CHEM.Specific surface area, P-CHEM.Particle size distribution (Granulometry)<br>more                                                                                                    |                                            |
| Experiment year (22                   | 2774)                                      | Material Composition Studies                                                                                                    | Add to Selection                           |
| References (22219)                    | ď                                          | CeO2@PBPK (CeO2 140-200 nm) cerium oxide nanoparticle                                                                                                    | e                                          |
| Exposure route (272                   | 22)                                        | Results:P-CHEM.Specific surface area, P-CHEM.Particle size distribution (Granulometry)                                                                                                    |                                            |
| <ul> <li>Protocols (22196)</li> </ul> |                                            | Material Composition Studies                                                                                                    | Add to Selection                           |
| • Method (15262)                      | ۍ<br>۲                                     | JRCNM01000a(NM-100) (TiO2 50-150 nm) titanium oxide nanoparticle                                                                                                    | đ                                          |
|                                       |                                            | Results:P-CHEM.Particle size distribution (Granulometry), P-CHEM.Aspect ratio/shape, P-CHEM.Batch Dispersion qualit<br>surface area, TOX.Cell Viability, TOX.Immunotoxicity, TOX.Genetic toxicity in vitro, TOX.Repeated dose toxicity - inhala<br>more | y, P-CHEM.Specific<br>tion                 |
|                                       |                                            | Material Composition Studies                                                                                                    | Add to Selection                           |
|                                       | сP                                         | JRCNM01001a (NM-101) (TiO2 6 nm) titanium oxide nanoparticle<br>CORE (1):                                                                                                    | ಲೆ                                         |
|                                       |                                            | Results:P-CHEM.Particle size distribution (Granulometry), P-CHEM.Dustiness, P-CHEM.Batch Dispersion quality, P-CHE<br>area, P-CHEM.Surface chemistry, TOX.Immunotoxicity, TOX.Genetic toxicity in vitro, TOX.Cell Viability, TOX.Barrier inte           | M.Specific surface<br>grity, TOX.Oxidative |

### 2.2. Enter "carbon nanotube" and Click on "Search" button

This launches the search application you will explore. The page shown in Figure 2 appears.

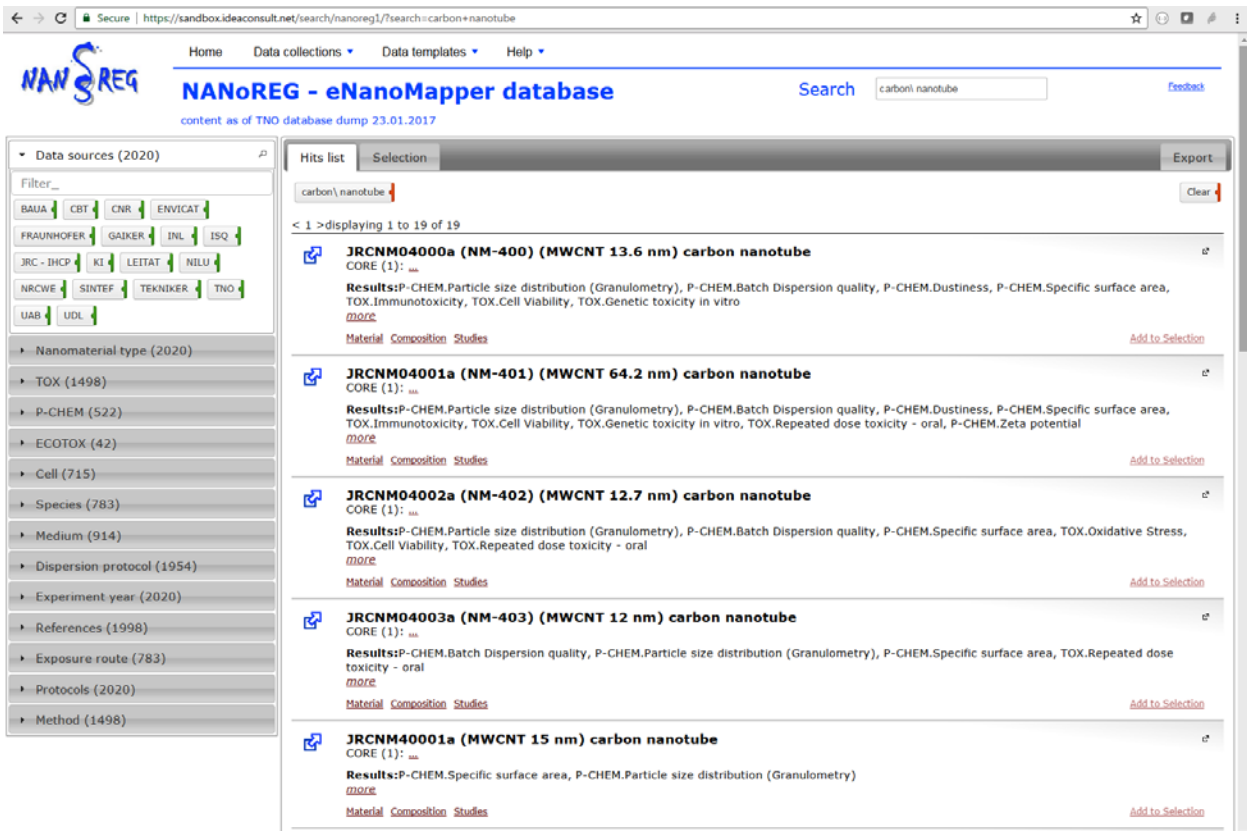

Figure 2 Carbon nanotube search.

There is a search box (top) a summary panel (left) and the results are shown at the main panel. The left panel shows several summaries as shown on Figure 2.

- Data sources
- Nanomaterial type
- P-Chem
- Tox
- EcoTox
- Medium
- Dispersion protocol
- Results
- References
- Protocols
- Instruments

Every panel is expandable and shows the types of elements found for the particular query, "carbon nanotube" in this case. For example, there are 18 data sources shown, following the NANOREG partners generated data for carbon nanotubes.

### 2.3. Click on NanoMaterial type at the left

| ÷ → C a Secure   http://      | s://sandbox.ideaconsult | et/search/nanoreg1/7search=carbon+nanotube                                                                                                    | * 🖸 🗖                                                           |
|-------------------------------|-------------------------|----------------------------------------------------------------------------------------------------|-----------------------------------------------------------------|
| <b>C</b>                      | Home Dat                | collections • Data templates • Help •                                                                                                    |                                                                 |
| NANgREG                       | NANOR                   | G - eNanoMapper database Search catoon nanotub<br>database dump 23.01.2017                                                                                                    | te Ecoloci                                                      |
| Data sources (2020)           |                         | Hits list Selection                                                                                                    | Export                                                          |
| Nanomaterial type (2          | 020) <sup>p</sup>       | carbon\nanotube                                                                                                    | Clear                                                           |
| "ilter_                       |                         | < 1 >displaying 1 to 19 of 19                                                                                                    |                                                                 |
| arbon nanotube                |                         | GRCNM04000a (NM-400) (MWCNT 13.6 nm) carbon nanotube                                                                                                    | ď                                                               |
| TOX (1498)<br>P-CHEM (522)    |                         | Results:P-CHEM.Particle size distribution (Granulometry), P-CHEM.Batch Dispersion quality, P-CHEM.Du:<br>TOX.Immunotoxicity, TOX.Cell Viability, TOX.Genetic toxicity in vitro<br>more                                                                                                    | stiness, P-CHEM.Specific surface area,                          |
| ECOTOX (42)                   |                         | Material Composition Studies                                                                                                    | Add to Selection                                                |
| Cell (715)                    |                         | JRCNM04001a (NM-401) (MWCNT 64.2 nm) carbon nanotube                                                                                                    | ¢.                                                              |
| Species (783)<br>Medium (914) |                         | Results:P-CHEM.Particle size distribution (Granulometry), P-CHEM.Batch Dispersion quality, P-CHEM.Dus<br>TOX.Immunotoxicity, TOX.Cell Viability, TOX.Genetic toxicity in vitro, TOX.Repeated dose toxicity - oral,                                                                                                    | stiness, P-CHEM.Specific surface area,<br>P-CHEM.Zeta potential |
| Dispersion protocol (1        | 1954)                   | more<br>Material Composition Studies                                                                                                    | Add to Selection                                                |
| Experiment year (202          | 20)                     | JRCNM04002a (NM-402) (MWCNT 12.7 nm) carbon nanotube                                                                                                    | e                                                               |
| References (1998)             |                         | <ul> <li>CORE (1):</li> <li>Results:P-CHEM.Particle size distribution (Granulometry), P-CHEM.Batch Dispersion quality, P-CHEM.Spectra Dispersion quality, P-CHEM.Spectra Dispersion</li></ul> | ecific surface area, TOX.Oxidative Stress,                      |
| Exposure route (783)          | )                       | more                                                                                                    |                                                                 |
| Protocols (2020)              |                         | Material Composition Studies                                                                                                    | Add to Selection                                                |
| Method (1498)                 |                         | JRCNM04003a (NM-403) (MWCNT 12 nm) carbon nanotube<br>CORE (1):                                                                                                    | ¢                                                               |
|                               |                         | Results:P-CHEM.Batch Dispersion quality, P-CHEM.Particle size distribution (Granulometry), P-CHEM.Spe<br>toxicity - oral<br>more                                                                                                    | ecific surface area, TOX.Repeated dose                          |
|                               |                         | Material Composition Studies                                                                                                    | Add to Selection                                                |

Figure 3 The nanomaterial type panel shows carbon nanotube only, because this is what the query is about.

### 2.4. Click on P-CHEM panel at the left.

P-CHEM stands for physico-chemical characterisation and shows a summary of the type of experiments (the tags marked with green line at the right) and particular parameters measured (the tags marked with blue line at the right).

| <b>~</b>                      | Home Data collect                         | ions • Data templates • Help •                                                                                                    |                                  |
|-------------------------------|-------------------------------------------|----------------------------------------------------------------------------------------------------|----------------------------------|
| NAN SREG                      | NANOREG -                                 | eNanoMapper database Search carboni nanotube                                                                                                    | fee2ad                           |
| Data sources (2018)           | Hit                                       | s list Selection                                                                                                    | Export                           |
| Nanomaterial type (2)         | 18) cart                                  | son\nanotube Specific surface area                                                                                                    | Clear                            |
| TOX (1498)                    | < 1                                       | >displaying 1 to 18 of 18                                                                                                    |                                  |
| P-CHEM (520)                  | ٩ ق                                       | JRCNM04000a (NM-400) (MWCNT 13.6 nm) carbon nanotube     CORE (1):                                                                                                    | ¢                                |
| Particle size distribution (G | anulomet +                                | Results:P-CHEM.Particle size distribution (Granulometry), P-CHEM.Batch Dispersion quality, P-CHEM.Dustiness, P-CHEM.<br>TOX.Immunotoxicity, TOX.Cell Viability, TOX.Genetic toxicity in vitro<br>more                                                                                     | Specific surface area,           |
| Jatch Dispersion quality      |                                           | Material Composition Studies                                                                                                    | Add to Selection                 |
| pecific surface area          |                                           | ] JRCNM04001a (NM-401) (MWCNT 64.2 nm) carbon nanotube<br>CORE (1):                                                                                                    | đ                                |
| BET SPECIFIC SURFA            | 19<br>RFACE AREA<br>184210526316 500 m2/m | Results:P-CHEM.Particle size distribution (Granulometry), P-CHEM.Batch Dispersion quality, P-CHEM.Dustiness, P-CHEM.<br>TOX.Immunotoxicity, TOX.Cell Viability, TOX.Genetic toxicity in vitro, TOX.Repeated dose toxicity - oral, P-CHEM.Zeta pot<br>more<br>Material Composition Studies | Specific surface area,<br>ential |
| ustiness<br>eta potential     |                                           | JRCNM04002a (NM-402) (MWCNT 12.7 nm) carbon nanotube     CORE (1):                                                                                                    | ď                                |
| ECOTOX (42)                   |                                           | Results-CHEM.Particle size distribution (Granulometry), P-CHEM.Batch Dispersion quality, P-CHEM.Specific surface are<br>TOX.Cell Viability, TOX.Repeated dose toxicity - oral                                                                                                    | a, TOX.Oxidative Stress,         |
| Cell (715)                    |                                           | Material Composition Studies                                                                                                    | Add to Selection                 |
| Species (783)                 |                                           | IPCNM04003a (NM-403) (MWCNT 12 nm) carbon panotube                                                                                                    | ď                                |
| Medium (914)                  | G                                         | CORE (1):                                                                                                    |                                  |
| Dispersion protocol (1        | 954)                                      | Results:P-CHEM.Batch Dispersion quality, P-CHEM.Particle size distribution (Granulometry), P-CHEM.Specific surface are<br>toxicity - oral                                                                                                    | a, TOX.Repeated dose             |
| Experiment year (201          | 8)                                        | Material Composition Studies                                                                                                    | Add to Selection                 |
| References (1996)             |                                           |                                                                                                    |                                  |
| Exposure route (783)          | Ľ                                         | CORE (1):                                                                                                    | E.                               |
| Protocols (2018)              |                                           | Results:P-CHEM.Specific surface area, P-CHEM.Particle size distribution (Granulometry)<br>more                                                                                                    |                                  |
|                               |                                           | Material Composition Studies                                                                                                    | Add to Falasting                 |

Figure 4 The P-CHEM (physico-chemical characterisation) panel shows the type and the number of entries available for different physicochemical measurements.

Mouse hovering on each tag reveals more information, as number of entries (the colored part of the tag) or ranges of the available measurement (tooltip on the tags marked blue). Clicking a tag adds it to the "current selection" filter ("carbon nanotube" and "specific surface area" shown at Figure 4). The "current selection" can be removed entirely (the button "clear") or one by one by clicking the corresponding tag. Clicking on "carbon nanotube" tag above the results will remove the filter on CNT and will show all types of materials having data on specific surface area (Figure 5).

| -                                                                 | //sandbox.ideaconsult.net/search/r | anoreg1/?search=carbon+nanotube                                                                                                    | ★ D ⊙ 🖈                                              |
|-------------------------------------------------------------------|------------------------------------|----------------------------------------------------------------------------------------------------|------------------------------------------------------|
| 0                                                                 | Home Data collections              | Data templates      Help                                                                                                    |                                                      |
| NAN SREG                                                          | NANOREG - e                        | NanoMapper database Search                                                                                                    | Feedback                                             |
| Data sources (16443)                                              | Hits lis                           | Selection                                                                                                    | Export                                               |
| Nanomaterial type (16                                             | 443) D Specific                    | urface area 🚹                                                                                                    | Clear                                                |
| ilter_                                                            | < 1 2 3                            | ≥displaying 1 to 20 of 61                                                                                                    |                                                      |
| ickel ferrite d barium sulfate<br>ilicon dioxide d calcium carbor | ate graphite                       | Au@PBPK (Au 13 nm) gold nanoparticle<br>CORE (1):                                                                                                    | đ                                                    |
| ilicon dioxide poly(acrylamic                                     | de)                                | Results:P-CHEM.Specific surface area, P-CHEM.Particle size distribution (Granulometry)<br>more                                                                                                    |                                                      |
| erium oxide nanoclay t                                            | itanium oxide                      | Material Composition Studies                                                                                                    | Add to Selection                                     |
| setal oxide vinc oxide ir                                         | gold                               | CeO2@PBPK (CeO2 140-200 nm) cerium oxide nanoparticle<br>CORE (1):                                                                                                    | ¢                                                    |
| arbon nanotube                                                    |                                    | ResultsP-CHEM.Specific surface area, P-CHEM.Particle size distribution (Granulometry)<br>more                                                                                                    |                                                      |
| TOX (11680)                                                       |                                    | Material Composition Studies                                                                                                    | Add to Selection                                     |
| P-CHEM (4739)                                                     | ۍ<br>۲                             | JRCNM01000a(NM-100) (TiO2 50-150 nm) titanium oxide nanoparticle                                                                                                    | ď                                                    |
| ECOTOX (24)                                                       |                                    | Results:P-CHEM.Particle size distribution (Granulometry), P-CHEM.Aspect ratio/shape, P-CHEM.Batch Dispersion                                                                                                    | quality, P-CHEM.Specific surface                     |
| Cell (9261)                                                       |                                    | area, TOX.Cell Viability, TOX.Immunotoxicity, TOX.Genetic toxicity in vitro, TOX.Repeated dose toxicity - inhalation more                                                                                                    | n                                                    |
| Species (2383)                                                    |                                    | Material Composition Studies                                                                                                    | Add to Selection                                     |
| Medium (12853)                                                    | ۍ<br>۲                             | JRCNM01001a (NM-101) (TiO2 6 nm) titanium oxide nanoparticle                                                                                                    | ಚ                                                    |
| Dispersion protocol (16                                           | 5246)                              | Results:P-CHEM.Particle size distribution (Granulometry), P-CHEM.Dustiness, P-CHEM.Batch Dispersion quality,                                                                                                    | P-CHEM.Specific surface area, P-                     |
| Experiment year (1644                                             | 43)                                | CHEM.Surface chemistry, TOX.Immunotoxicity, TOX.Genetic toxicity in vitro, TOX.Cell Viability, TOX.Barrier integi<br>ECOTOX.Short-term toxicity to aquatic inverterbrates, TOX.Repeated dose toxicity - inhalation, P-CHEM.Zeta pot | ity, TOX.Oxidative Stress,<br>ential, P-CHEM.Aerosol |
| References (15945)                                                |                                    | characterisation more                                                                                                    |                                                      |
| Exposure route (2359)                                             | )                                  | Material Composition Studies                                                                                                    | Add to Selection                                     |
| Protocols (15985)                                                 | <del>ل</del> ک                     | JRCNM01002a(NM-102) (TiO2 21-22 nm) titanium oxide nanoparticle<br>CORE (1):                                                                                                    | 2 <sup>4</sup>                                       |
| Method (11350)                                                    |                                    | Results:P-CHEM.Specific surface area, P-CHEM.Particle size distribution (Granulometry)<br>more                                                                                                    |                                                      |
|                                                                   |                                    | Material Composition Studies                                                                                                    | Add to Selection                                     |

Figure 5 All nanomaterials with specific surface area measurements or supplier provided data.

## 2.6. Click on TOX panel at the left.

TOX stands for toxicity assays, and shows a summary of the type of the experiments (the tags marked with green line at the right) and specific parameters measured (the tags marked with blue line at the right). Any combination of tags can be selected (Figure 6).

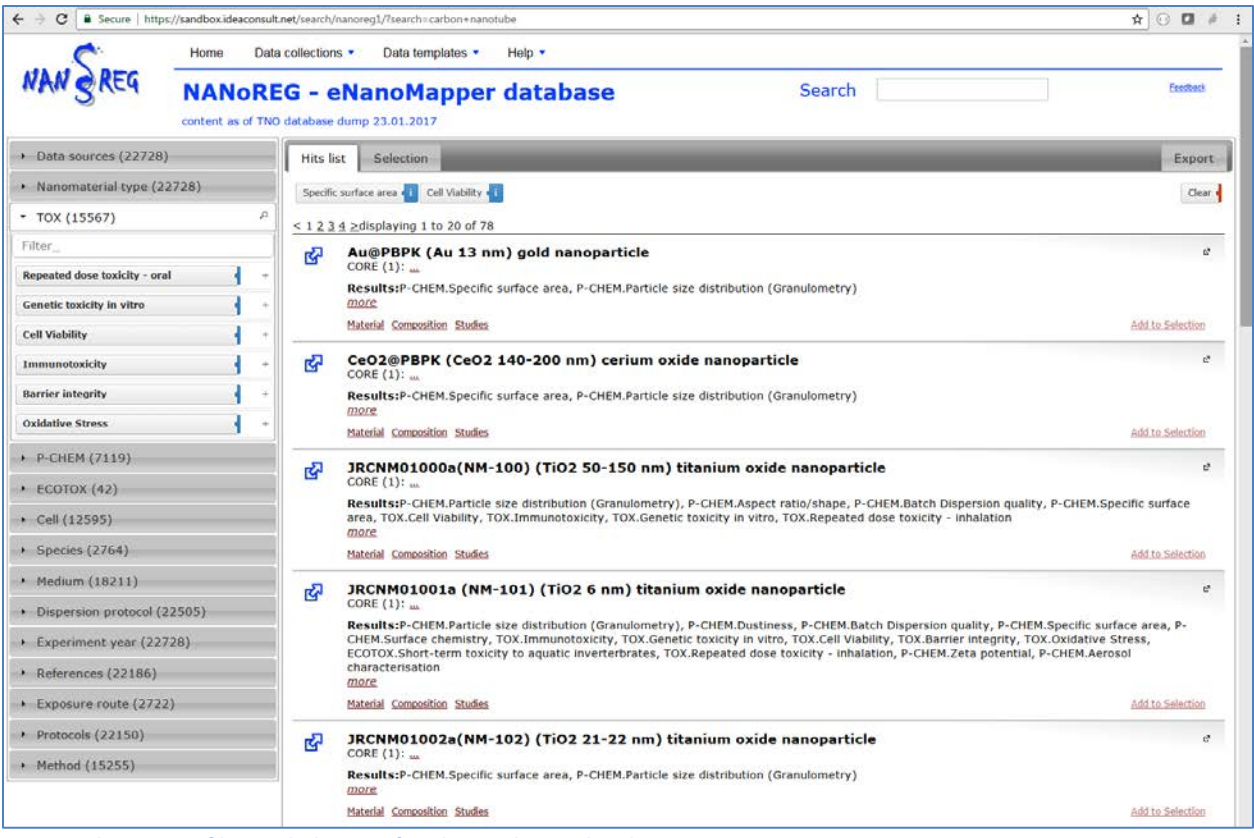

Figure 6 The current filter includes tags for physicochemical and toxicity assays.

There is *"Add to selection"* link next to each nanomaterial entry. It allows selecting multiple materials, which will appear in the *"Selection"* tab. Figure 7 shows the *"Selection"* tab contains four zinc oxide NM.

| <b>C</b>                                                                           | Home I                                           | Data collections | <ul> <li>Data templates</li> </ul>                                                                | Help 🔻                                                                                              |                                                                                    |                                                                |                                                               |                 |         |
|------------------------------------------------------------------------------------|--------------------------------------------------|------------------|---------------------------------------------------------------------------------------------------|----------------------------------------------------------------------------------------------------|------------------------------------------------------------------------------------|----------------------------------------------------------------|---------------------------------------------------------------|-----------------|---------|
| NAN SREG                                                                           | NANO<br>content as of                            | REG - el         | NanoMappe                                                                                         | r database                                                                                          | Sea                                                                                | irch                                                           |                                                               | Es              | ee@ack  |
| Data sources (22728)                                                               | )                                                | Hits list        | Selection (4)                                                                                     |                                                                                                    |                                                                                    |                                                                |                                                               |                 | Ехро    |
| Nanomaterial type (2)                                                              | 2728)                                            | م<br>ک           | NM111 (ZnO 141 r<br>CORE (1):<br>Results:P-CHEM.PC_GR                                             | nm) NPO_1542<br>RANULOMETRY_SECTION, P-C                                                            | HEM.SPECIFIC_SURFACE_AREA                                                          | _SECTION, TOX.ENM_0                                            | 000068_SECTION                                                |                 |         |
| ,4)-beta-D-gluc                                                                    | dioxide                                          |                  | more.<br>Material Composition Studie                                                              | <u>85</u>                                                                                           |                                                                                    |                                                                |                                                               | Remove from Sel | lectio  |
| oly(acrylamide)  chemic                                                            | al substan                                       | ି ଜ              | NM110 (ZnO 147 r<br>CORE (1):                                                                     | nm) NPO_1542                                                                                        |                                                                                    |                                                                |                                                               |                 |         |
| erium oxide • nanoclay •<br>etal oxide • zinc oxide •<br>uorescent core • silver • | titanium oxide •<br>iron (III) oxide •<br>gold • |                  | Results:P-CHEM.SURFA<br>CHEM.SPECIFIC_SURFA<br>TOX.ENM_0000068_SEC<br>CHEM.ZETA_POTENTIAL<br>more | ACE_CHEMISTRY_SECTION, P-<br>ICE_AREA_SECTION, P-CHEM.F<br>CTION, TOX.NPO_1339_SECTION<br>L_SECTION | CHEM.PC_GRANULOMETRY_SEC<br>C_WATER_SOL_SECTION, TOX<br>DN, TOX.ENM_0000037_SECTIO | TION, P-CHEM.ENM_0<br>TO_GENETIC_IN_VITR<br>N, ECOTOX.EC_DAPHN | 000081_SECTION, P-<br>O_SECTION, TOX.ENI<br>IATOX_SECTION, P- | M_0000044_SECTI | ION,    |
| arbon nanotube 🖣                                                                   |                                                  |                  | Material Composition Studie                                                                       | 85                                                                                                  |                                                                                    |                                                                |                                                               | Remove from Sel | lectio  |
| TOX (15567)                                                                        |                                                  | ß                | JRCNM01101a (NM<br>CORE (1):                                                                      | M-111) (ZnO 141 nm)                                                                                 | NPO_1542                                                                           |                                                                |                                                               |                 |         |
| P-CHEM (7119)<br>ECOTOX (42)                                                       |                                                  |                  | Results:P-CHEM.SURFA<br>CHEM.SPECIFIC_SURFA<br>more                                               | ACE_CHEMISTRY_SECTION, P-<br>ICE_AREA_SECTION, TOX.NPO                                              | CHEM.PC_GRANULOMETRY_SEC<br>_1339_SECTION, TOX.ENM_000                             | CTION, P-CHEM.ENM_0<br>0068_SECTION, TOX.T                     | 000081_SECTION, P-<br>O_GENETIC_IN_VITR                       | O_SECTION       |         |
| Cell (12595)                                                                       |                                                  |                  | Material Composition Studie                                                                       | 25                                                                                                  |                                                                                    |                                                                |                                                               | Remove from Sel | lectio  |
| Species (2764)                                                                     |                                                  | <u>د</u>         | JRCNM01100a (NR<br>CORE (1):                                                                      | M-110) (ZnO 147 nm)                                                                                 | NPO_1542                                                                           |                                                                |                                                               |                 |         |
| Medium (18211)                                                                     |                                                  |                  | Results:P-CHEM.SURFA                                                                              | ACE_CHEMISTRY_SECTION, P-                                                                           | CHEM.PC_GRANULOMETRY_SEC<br>GENETIC_IN_VITRO_SECTION, T                            | TION, P-CHEM.ENM_0                                             | 000081_SECTION, P-<br>DN, TOX.ENM_000006                      | 38_SECTION,     |         |
| Dispersion protocol (2                                                             | 22505)                                           |                  | more more                                                                                         | TION, P-CHEM.PC_UNKNOWN                                                                             | _SECTION, P-CHEM.ZETA_POTE                                                         | INTIAL_SECTION                                                 |                                                               |                 |         |
| Experiment year (227                                                               | 728)                                             |                  | Material Composition Studie                                                                       | or.                                                                                                 |                                                                                    |                                                                |                                                               | Remove from Cel | lection |

Since end of Jan 2017, a new tab "*Export*" is available in the search application, and the query results can be downloaded in different formats. There are several options, defining what to download and in what format.

To download the four selected zinc oxides as Excel file, click on the XLSX icon and then click the "Download selected entries as XLSX" (Figure 8).

|                       | tome Data collections      Data templates      Help                                                                       |          |  |  |  |  |  |  |  |  |
|-----------------------|----------------------------------------------------------------------------------------------------|----------|--|--|--|--|--|--|--|--|
| NAN SREG              | NANOREG - eNanoMapper database         Search           content as of TNO database dump 23.01.2017         Search         | Feedback |  |  |  |  |  |  |  |  |
| Data sources (22728   | 3) Hits list Selection (4)                                                                                                | Export   |  |  |  |  |  |  |  |  |
| Nanomaterial type (2  | 22728) Celet dates to avoid                                                                                               |          |  |  |  |  |  |  |  |  |
| • TOX (15567)         | Filtered entries Selected entries                                                                                         |          |  |  |  |  |  |  |  |  |
| • P-CHEM (7119)       | Select export type                                                                                                    |          |  |  |  |  |  |  |  |  |
| • ECOTOX (42)         | Material, composition and study Material identifiers Material composition Study results Protocol parameters Study factors |          |  |  |  |  |  |  |  |  |
| • Cell (12595)        | Select output format                                                                                                    |          |  |  |  |  |  |  |  |  |
| Species (2764)        |                                                                                                    |          |  |  |  |  |  |  |  |  |
| • Medium (18211)      |                                                                                                    |          |  |  |  |  |  |  |  |  |
| Dispersion protocol ( | 22505) Download selected entries as XSLX                                                                                  |          |  |  |  |  |  |  |  |  |
| Experiment year (22   | 728)                                                                                                    |          |  |  |  |  |  |  |  |  |
| References (22186)    |                                                                                                    |          |  |  |  |  |  |  |  |  |

Figure 8 Export selected NM as Excel

To download the search results (NM with surface area and cell viability data, as in Figure 6), specify "*Filtered entries*". Click on the XLSX icon. The download button caption will change to "*Download filtered entries as XLSX*" (Figure 9)

| ¢                     | Home Data collections * Data templates * Help *                                                                           |           |
|-----------------------|----------------------------------------------------------------------------------------------------|-----------|
| NAN SREG              | NANOREG - eNanoMapper database         Search           content as of TNO database dump 23.01.2017         Search         | Enciliais |
| Data sources (22728   | ) Hits list Selection (4)                                                                                                 | Export    |
| Nanomaterial type (2  | (2728) Celet detect to avoid                                                                                              |           |
| • TOX (15567)         | Filtered entries                                                                                                    |           |
| • P-CHEM (7119)       | Select export type                                                                                                    |           |
| • ECOTOX (42)         | Material, composition and study Material identifiers Material composition Study results Protocol parameters Study factors |           |
| + Cell (12595)        | Select output format                                                                                                    |           |
| Species (2764)        |                                                                                                    |           |
| • Medium (18211)      |                                                                                                    |           |
| Dispersion protocol ( | 22505) Download filtered entries as XSLX                                                                                  |           |
| Experiment year (22   | 728)                                                                                                    |           |

Figure 9 Export search results (filtered entries) as Excel

Please note different *Export type* and the *Output format* combination of options will result in different views of the data (subset of parameters, describing materials and studies). The most

complete view is the JSON  $^4 \rm or$  RDF  $^5$  format with export type "Material, composition and study".

Alternatively, the download facilities of the database application (described in eNanoMapper deliverables D3.2 and D5.5) can be used. For this purpose, follow the links for each material (the *Material/Composition/Study* links at the bottom of each nanomaterial entry). Click on the "*Material*" link for the NM-100 titanium oxide nanoparticle leads to the database page of the material (Figure 10). There are number of download options.

| Search na  | inomaterials by iden           | tifiers                                                 |                                              |                    |                      |               | © N        | lame 🖲 Identifier 🔍 | Reference O | NM type                                                               |                                                    |
|------------|--------------------------------|---------------------------------------------------------|----------------------------------------------|--------------------|----------------------|---------------|------------|---------------------|-------------|-----------------------------------------------------------------------|----------------------------------------------------|
| nomateria  | Advanced s                     | search Downloa                                          | d                                            | _                  | _                    | _             | _          | _                   | _           | _                                                                     | _                                                  |
|            |                                |                                                         |                                              |                    |                      |               |            |                     |             |                                                                       |                                                    |
| howing fro | m 1 to 1 in pages of           | 10 • substance                                          | es 📹 <u>Previous</u> <u>Next</u>             | •                  |                      |               |            |                     | Filter      |                                                                       |                                                    |
|            | Substance<br>Name              | Substance<br>UUID                                       | Substance Type                               | •<br>⊕             | Publ                 | lic name 🍦    | Refere     | nce substance       | Owner 🖕     | In                                                                    | fo                                                 |
| - 1 -      | TiO2 50-150 nm NNRG-18280      |                                                         | NPO_1486                                     |                    | JRCNM03<br>100)      | 1000a(NM-     |            |                     | NANoREG     | Material code = JR<br>100)<br>NANoREG material<br>Supplier = JRC - II | CNM01000a(NM-<br>= Core material<br>HCP,Fraunhofer |
|            | Compo<br>Compo<br>Purity of IU | osition name: TiO:<br>osition UUID: NNF<br>C Substance: | 2 Anatase [Impurity A<br>RG-18280a4a-45e9-ad | pprox 2<br>:0-df3b | .3% Wt]<br>-125397b1 | .255f         |            |                     |             |                                                                       |                                                    |
|            | Type 🔺                         | Name                                                    | ♦ EC No. ♦                                   | CAS                | 5 No.                | Typical conce | ntration 🔶 | Concentration       | n ranges    | \$                                                                    | Structure                                          |
|            | Core                           | d <sup>a</sup>                                          |                                              |                    |                      | 0 % (w)       | w)         | 0 % (w/w)           | 0 % (w/w)   | Also contained<br>in                                                  | / <mark>0</mark>                                   |

Figure 10 The NM-100 nanoparticle database page. The studies are available upon clicks on substance identifiers.

The physicochemical characterisation and bioassay results (Figure 11) are available upon clicks on substance identifiers (e.g. Substance name link)

<sup>&</sup>lt;sup>4</sup> JSON (JavaScript Object Notation) <u>http://www.json.org/</u>

<sup>&</sup>lt;sup>5</sup> https://en.wikipedia.org/wiki/Resource\_Description\_Framework

|                                 | suit not (noncom 1 (nobritor | evaluationspper        | (Las)                 |                      |                                 |                         |                                                                                                    |
|---------------------------------|------------------------------|------------------------|-----------------------|----------------------|---------------------------------|-------------------------|----------------------------------------------------------------------------------------------------|
|                                 | Jama Caarab w                | Data collections       | Data unland = Cat day | alanam a Main a      |                                 |                         | [nanoreg1] Log                                                                                                    |
| Search nanomaterials by         | identifiers ) NNRG-1828      | 10a4a-45e9-adc0-df3b-1 | 25397b12551 Study     | © Name € External Id | lentifier @Experiment reference | e[]                     | Search                                                                                                    |
| IUC Substance Compo             | sition Tox (61)              | P-Chem (38)            |                       |                      |                                 | Expand all Collapse all | Hetp: Nanomaterials<br>The nanomaterials <b>O</b> are<br>considered a special case of<br>substances <b>O</b> . See<br>doi:10.3762binano.6.165 (c <sup>6</sup> |
| RCNM01000a(NM-10                | 0)                           |                        |                       |                      |                                 |                         | Show structures                                                                                                    |
| .5 Particle size distribution ( | Granulometry) (18)           |                        |                       |                      |                                 |                         | Remove substance                                                                                                    |
| .27 Nanomaterial aspect rati    | rface area (2)               |                        |                       |                      |                                 | *                       | NNRG-18280a44<br>45e9-adc0-df3b-<br>125397b1255f                                                                                                    |
| Reference                       |                              | rotocol                | 4 Endpoint            | Result               | 0 Owner 0                       | Reliability 🕴           | Show substance                                                                                                    |
| Provided                        |                              | Supplier               | SPECIFIC SURFACE AREA | 9 m2/g               | JRC - IHCP                      |                         |                                                                                                    |
| Provided                        |                              | Supplier               | SPECIFIC SURFACE AREA | 9 m2/g               | Fraunhofer                      |                         | XLSX                                                                                                    |
| Showing 2 study(s) (1 to 2)     |                              |                        |                       |                      |                                 | • Previous Next •       |                                                                                                    |
| .99 Physico chemical proper     | ties (other) (16)            |                        |                       |                      |                                 |                         |                                                                                                    |

Figure 11 The NM-100 nanoparticle physchem and bioassays database page. The specific surface area entry is expanded, showing supplier provided data.

There are number of download and programmatic access options (API). You may consult the section 3 of the *Search and Download guide*<sup>6</sup> used in eNanoMapper data workshops for a quick start how to download data from the R statistical package.

## **3. SUPPORT**

- Submit an issue to <u>https://github.com/enanomapper/data.enanomapper.net/labels/NANoREG%20DB</u>
- Or email <a href="mailto:support@ideaconsult.net">support@ideaconsult.net</a>

<sup>&</sup>lt;sup>6</sup> <u>https://github.com/enanomapper/tutorials/tree/master/Hackathon\_on\_templates\_for\_data\_collection</u>